|                           | Plataforma de Firma Digital          | CÓDIGO: MI-PUB-VDD1 |
|---------------------------|--------------------------------------|---------------------|
| ESCRIBANOS                |                                      | FECHA: 26/02/2020   |
| Provincia de Buenos Aires | Verificación de Documentos Digitales | REVISIÓN: 04        |
|                           |                                      | PÁGINA: 1 de 5      |

## <u>ÍNDICE</u>

| 1. | ALCANCE                                     | 2 |
|----|---------------------------------------------|---|
| 2. | ¿CÓMO VERIFICAR Y/O DESCARGAR UN DOCUMENTO? | 2 |

## HISTORIAL DE CAMBIOS

| Revisión | Descripción del cambio | Fecha      |
|----------|------------------------|------------|
| 0        | Edición inicial        | 26/02/2020 |
| 1        |                        |            |
| 2        |                        |            |
| 3        |                        |            |
| 4        |                        |            |
| 5        |                        |            |
| 6        |                        |            |
| 7        |                        |            |
| 8        |                        |            |
| 9        |                        |            |
| 10       |                        |            |

| REDACTÓ: | Emmanuel del Río |  |
|----------|------------------|--|
| REVISÓ:  |                  |  |
| APROBÓ:  |                  |  |

|                           | Plataforma de Firma Digital          | CÓDIGO: MI-PUB-VDD1 |
|---------------------------|--------------------------------------|---------------------|
| ESCRIBANOS                |                                      | FECHA: 26/02/2020   |
| Provincia de Buenos Aires | Verificación de Documentos Digitales | REVISIÓN: 04        |
|                           |                                      | PÁGINA: 2 de 5      |

## **1. ALCANCE**

El módulo de **"Verificación de documentos digitales"** permite verificar la autenticidad de un documento a través del informe de firmas y de ser necesario descargar la versión vigente del mismo. Válido para documentos digitales generados en la Plataforma de Firma Digital del Colegio.

## 2. ¿CÓMO VERIFICAR Y/O DESCARGAR UN DOCUMENTO?

Para verificar y/o descargar el documento original firmado digitalmente posee las siguientes opciones:

1. A partir de la lectura del código QR impreso en el documento.

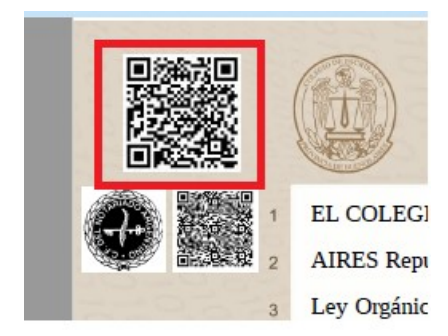

2. Presionando el link impreso al margen izquierdo del documento.

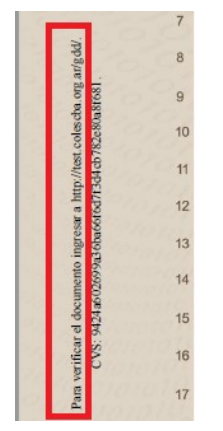

| REDACTÓ: | Emmanuel del Río |  |
|----------|------------------|--|
| REVISÓ:  |                  |  |
| APROBÓ:  |                  |  |

|                           | Plataforma de Firma Digital          | CÓDIGO: MI-PUB-VDD1 |
|---------------------------|--------------------------------------|---------------------|
| ESCRIBANOS                |                                      | FECHA: 26/02/2020   |
| Provincia de Buenos Aires | Verificación de Documentos Digitales | REVISIÓN: 04        |
|                           |                                      | PÁGINA: 3 de 5      |

Las opciones mencionadas anteriormente nos llevaran al modulo **de "Verificación de documentos digitales"** con los datos precargados sin necesidad de cargarlos manualmente.

3. A través de la opción de "Verificación de documentos digitales" en el micrositio de firma digital del sitio institucional. <u>http://www.colescba.org.ar/portal/novedades/firma-digital.html</u>.

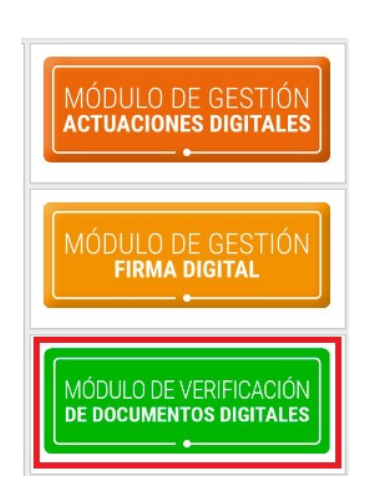

Presionando el botón de "Verificación de documentos digitales" accederá a la siguiente pantalla:

| SALIR    |                                                         |                     |
|----------|---------------------------------------------------------|---------------------|
| Verifica | ción de Documentos Digitales                            |                     |
| Documen  | to a Verificar (Datos del documento notarial de origen) | ]                   |
| Serie:   | Número:                                                 |                     |
| Notario: | Seleccionar un Notario                                  |                     |
| Partido: | Seleccionar un Partido                                  | Registro:           |
| CVS:     |                                                         |                     |
|          | Limpiar                                                 | Verificar Documento |

| REDACTÓ: | Emmanuel del Río |  |
|----------|------------------|--|
| REVISÓ:  |                  |  |
| APROBÓ:  |                  |  |

|                           | Plataforma de Firma Digital          | CÓDIGO: MI-PUB-VDD1 |
|---------------------------|--------------------------------------|---------------------|
| ESCRIBANOS                |                                      | FECHA: 26/02/2020   |
| Provincia de Buenos Aires | Verificación de Documentos Digitales | REVISIÓN: 04        |
|                           |                                      | PÁGINA: 4 de 5      |

Ingresar los datos de serie y número, los datos del Notario que firma digitalmente el documento y por último el CVS. Estos datos se encuentran en el documento.

Luego presionar el botón **"Verificar Documento"**. En caso de ser correcta la verificación se mostrará en pantalla una grilla con el nombre del documento.

Si los datos resultan incorrectos el sistema informará con un mensaje de error.

| Documento a Verificar (Datos del documen | nto notarial de origen) |             |  |
|------------------------------------------|-------------------------|-------------|--|
| Serie: FADLA                             | Número: 452             |             |  |
| Notario: del Río Emmanuel                |                         | -           |  |
| Partido: CARMEN DE ARECO                 |                         | Registro: 1 |  |
| CVS: 9424a602699a36ba66f6d7f3d4cb7       | 82e80a8f681             |             |  |
|                                          |                         |             |  |

Presionando el ícono 🛃 podrá descargarse la versión vigente del documento.

Presionando el ícono podrá descargarse el Informe de firmas, documento en el cual constan las personas que firmaron la versión vigente del documento y que al momento de la de firma se encontraban habilitados y con un certificado vigente. A continuación se muestra un informe de firmas de ejemplo.

| REDACTÓ: | Emmanuel del Río |  |
|----------|------------------|--|
| REVISÓ:  |                  |  |
| APROBÓ:  |                  |  |

| Colegio de<br>ESCRIBANOS<br>Provincia de Buenos Aires | Plataforma de Firma Digital          | CÓDIGO: MI-PUB-VDD1 |
|-------------------------------------------------------|--------------------------------------|---------------------|
|                                                       | Verificación de Documentos Digitales | FECHA: 26/02/2020   |
|                                                       |                                      | REVISIÓN: 04        |
|                                                       |                                      | PÁGINA: 5 de 5      |

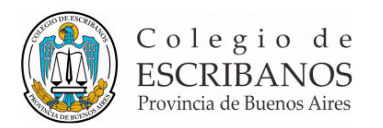

Hoja Adicional de Firmas Legalización

Referencia CVS: 2207bc9e42e5a227c137e194038d6b16d9800f08

LA PLATA, BUENOS AIRES 28 de febrero de 2020

El documento de referencia fue firmado digitalmente por los firmantes indicados al pie y la Plataforma de Firma Digital del Colegio de Escribanos de la Provincia de Buenos Aires. Al momento de la firma los certificados digitales se encontraban vigentes y los firmantes habilitados para tal fin. Contenido a verificar en: www.colescba.org.ar/gdd.

El documento fue importado por la Plataforma de Firma Digital con total de 1 pagina/s.

APELLIDO Nombre 28 de febrero de 2020 Escribano Partido: XXXX XXXXXXX, Registro: 1, Bis: 0

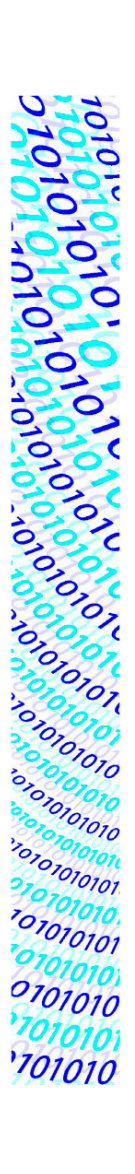

| REDACTÓ: | Emmanuel del Río |  |
|----------|------------------|--|
| REVISÓ:  |                  |  |
| APROBÓ:  |                  |  |